# FEM-System *MEANS V12*

### Biege- und Torsionsmomente an einem Wellenabsatz berechnen

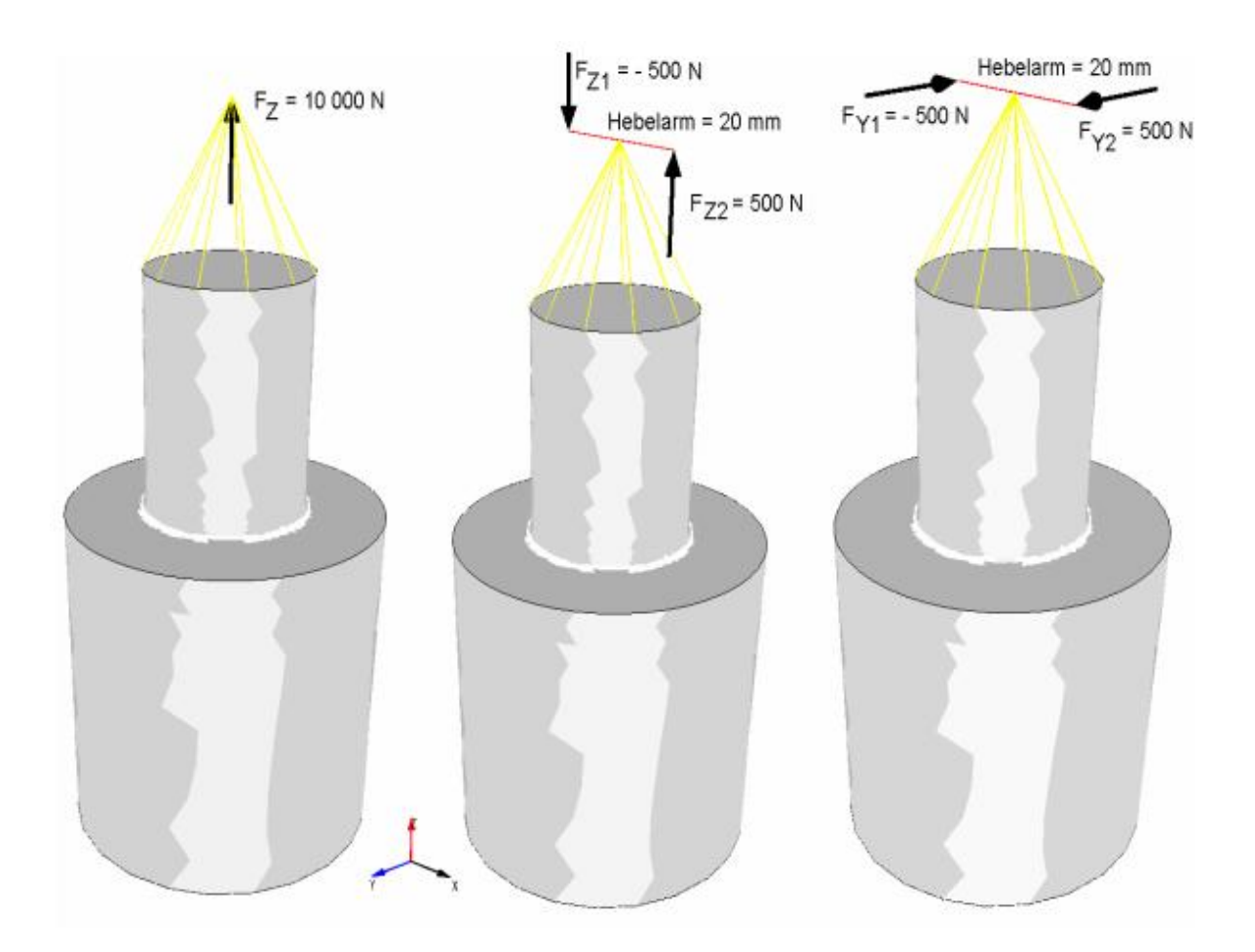

www.femcad.de

www.fem-infos.com

## Kapitel 10: Biege- und Torsionsmomente mit MEANS V12 berechnen

#### **Beispiel 1: Wellenabsatz**

Die Welle besteht aus 2 Wellenabschnitten mit D = 50 mm und d = 25 mm sowie einem Wellenradius von R = 2.5 mm.

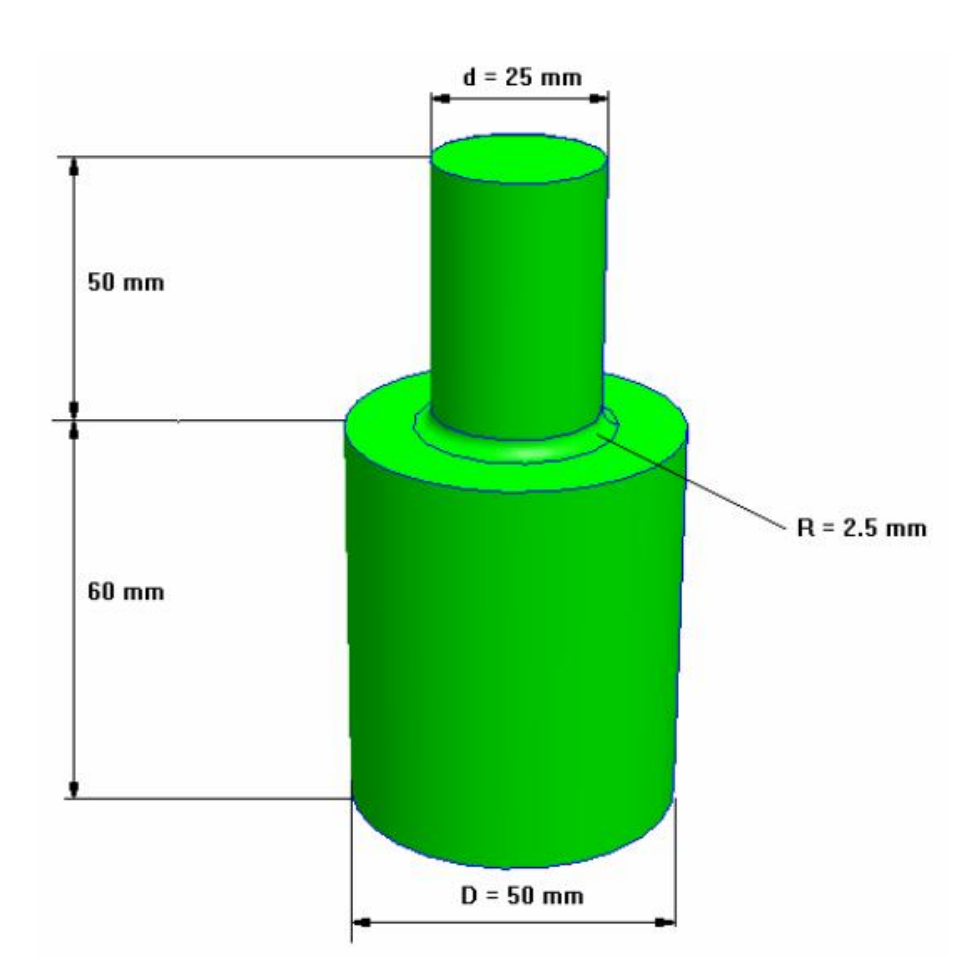

Die Welle wird mit einer Zugbelastung von 10 000 N, einem Biegemoment von 10 000 Nmm und einem Torsionsmoment von 10 000 Nmm belastet. Wie groß sind die Verformungen und Spannungen.

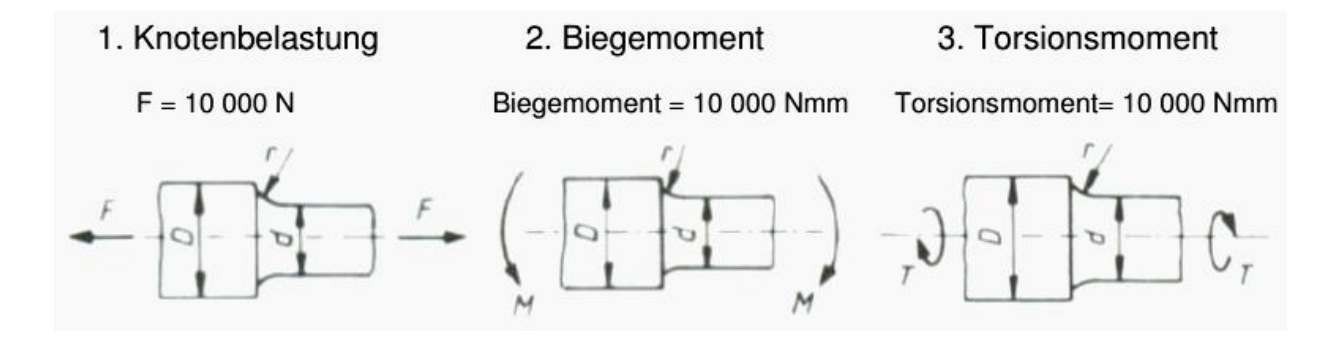

#### **FEM-Modell erzeugen**

Die Welle kann mit MEANS V12 im Linien-Modus wie in einem CAD erzeugt werden.

Es wird zuerst vom halben Wellenquerschnitt ein 2D-Netz mit Drei- oder Vierecken generiert. Daraus läßt sich dann mit dem 3D-Rotationsgenerator ein Pentaeder- oder Hexaeder-Volumennetz erzeugen.

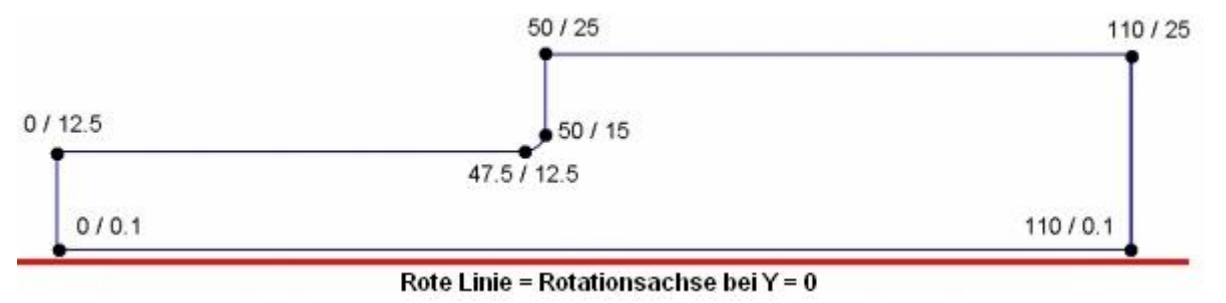

Die untere Linie verläuft bei Y= 0.1, damit ist sichergestellt, daß sich bei Y= 0 die Unter- und Seitenfläche der Hexaeder oder Pentaeder nicht fehlerhaft überlagern.

Wählen Sie Register "Datei" und "Neu" um im Linien-Modus das Modell zu erzeugen.

|          | 17                                                                      | incherding inch                                                                                   | M-Projekt bearbeite                                                       | n FEM           | -Analyse I                                                                                                    | ergeomsauswertur                                                                                                    |
|----------|-------------------------------------------------------------------------|---------------------------------------------------------------------------------------------------|---------------------------------------------------------------------------|-----------------|----------------------------------------------------------------------------------------------------|----------------------------------------------------------------------------------------------------|
|          |                                                                         | FEM-Zuladung<br>MPC-Kontakte                                                                      | Import: STL +<br>Export: DXF +                                            | MEANS-<br>SHELL |                                                                                                    | 1. C:\projekte                                                                                                    |
| eu 🕞 Ein | laden 🗊 👘 Sichern 🖫                                                     | Vereinen                                                                                          | CAD                                                                       | Extern          | Pfade 🕞                                                                                                    |                                                                                                    |
|          | Neues Projekt  O 3D-Tetraeder-1  Neues FEM-Pr Neues FEM-Pr Neues FEM-Pr | vetzgenerierung (STL<br>ojekt mit Balken-Linie<br>ojekt mit Behälter-Net<br>ojekt mit Wälzlager-N | - C ×<br>, STEP, IGES)<br>n-Modus erstellen<br>zgenerator<br>etzgenerator |                 | Image: Constraint of the second second sec | Keu     Keu     Neu     Neu     Neu     Rezeugen     ten erzeugen     ten erzeugen     rezeugen     reze |

#### Einzelknoten erzeugen

Zuerst müssen 7 Einzelknoten eingegeben werden.

Klicken Sie im Register Linien-Modus auf "Neu" um Knoten 1 mit den Koordinaten X= 0, Y= 0.1, Z= 0 mit Menü "Einzelknoten erzeugen" zu erzeugen.

Erzeugen Sie auf gleiche Weise die restlichen 6 Knoten:

Knoten 2 (110 / 0,1 / 0) Knoten 3 (110 / 25 / 0) Knoten 4 (50 / 25 / 0) Knoten 5 (50 / 15 /0) Knoten 6 (0 / 12.5 / 0) Knoten 7 (47.5 / 12.5 /0)

Es sind nun alle 7 Einzelknoten auf dem Bildschirm zu sehen

| chtlinie\welle\neu.fem                                                                                                    | -                                                                                                    |
|----------------------------------------------------------------------------------------------------|----------------------------------------------------------------------------------------------------|
| Projekt bearbeiten FEM-Analyse Ergebnisauswertung Training                                                                                      |                                                                                                    |
| g: 10% -<br>e neu Linien-Modus aktiviert Zoom 0.1 -<br>Linien-Modus aktiviert Zoom 0.1 -<br>Trackball<br>Rotate X -<br>Zoom 0.1 -<br>Axis Cross |                                                                                                    |
| LINEPAROUS SAUVERS<br>*4 *3<br>*5<br>*6 *7                                                                                                    | Image: Constraint of the second second se |
| *1 *2                                                                                                    | DXF-Linien einladen<br>UNDO / REDO<br>Linien-Modus beenden                                                                                                    |
|                                                                                                    |                                                                                                    |

#### Knoten-Modell sichern

Speichern Sie das Modell in dem Verzeichnis C:\Projekte\Wellenabsatz\cad1.fem oder beliebig anderes Verzeichnis ab damit das Knoten-Modell jederzeit wieder eingeladen werden kann.

#### Kreisbogen erzeugen

Es folgt die Eingabe des Kreisbogens mit dem Radius 2.5 mm, wählen Sie dazu das Menü "Rechteck / Kreis" und geben den Mittelpunkt 47.5 / 15 / 0, den Radius = 2.5, die Rasterung = 4 sowie den Anfangswinkel 270 und Endwinkel 360 ein und wählen Menü "Kreisbogen erzeugen".

| Kreisbogen Rechter | sk                  |                           |
|--------------------|---------------------|---------------------------|
| Neu                | REDO                | •                         |
| Aktuelle Elementgi | uppe: 1             | Punkte und Linien erzeuge |
| Kreisboge          | n-Mittelpunkt:      |                           |
| X-Koordinate:      | 47.5                |                           |
| Y-Koordinate:      | 15                  | nur vorhandene Knoten     |
| Z-Koordinate:      | 0.00                | für Selektion anzeigen    |
| Radius:            | 2.5                 |                           |
| Rasterung:         | 4                   |                           |
| Anfangswinkel:     | 270                 |                           |
| Endwinkel:         | 360                 |                           |
|                    | Kreisbogen erzeugen |                           |
|                    |                     |                           |

Es sind jetzt 10 Einzelknoten und 4 Kreisbogen-Linien zu sehen:

| Iatei     Ansicht     Netzgenerierung     FEM-Projekt bearbeiten     FEM-Analyse     Ergebnisauswertung     Training       Imperiation     FEM-Zuladung     Import: STL +     MEANS-     Import: STL +     Import: STL +       Imperiation     FEM-Zuladung     Import: STL +     MEANS-     Import: STL +     Import: STL +       Sichern FJ     Sichern FJ     Vereinen     CAD     Extern     Plade FJ     Zuletzt geoffnete FEM-Projekte                                                                                                    |                                                                        |
|----------------------------------------------------------------------------------------------------|------------------------------------------------------------------------|
| FEM-Zuladung     Import: ST. +<br>MPC-Kontakte     MEANS-<br>SHELL     Import: ST. +<br>SHELL     MEANS-<br>SHELL     Import: ST. +<br>SHELL     Import: ST. +<br>SHELL     <                                                                                                    |                                                                        |
| Enladen Tr Sichem Tr Vereinen CAD Extern Plade Tr Zuletzt geöffnete FEM-Projekte vereinen Statz geöffnete FEM-Projekte Tr                                                                                                    |                                                                        |
| Einladen Ty Sichem Ty Vereinen CAD Extern Pfade Ty Zuletzt geöffnete FEM-Projekte                                                                                                    |                                                                        |
|                                                                                                    |                                                                        |
| e -                                                                                                    |                                                                        |
| Rachen Kn                                                                                                    | oten Linien                                                            |
| Anzahi Ediki                                                                                                    | knoten = 10                                                            |
| Knoten                                                                                                    | ~                                                                      |
| ven:                                                                                                    | 1                                                                      |
| be:                                                                                                    | 10                                                                     |
| Knot                                                                                                    | en anzeigen                                                            |
| Koore                                                                                                    | bereich erzeugen                                                       |
| Knoterb                                                                                                    | ereich erzeugen                                                        |
| Pas                                                                                                    | chenknoten                                                             |
| Table Table                                                                                                    | n-Randknoten                                                           |
| Konstal                                                                                                    | ereich löschen                                                         |
|                                                                                                    | hamiah Endam                                                           |
| - Automatical Automatical Automatical Automatical Automatical Automatical Automatical Automatical Automatical A                                                                                                    | inaten-Faktor                                                          |
| -2                                                                                                    | COIT                                                                   |
| =6 <b>≭7<sup>8</sup>9<sup>10</sup></b> Note: L                                                                                                    |                                                                        |
|                                                                                                    | 5                                                                      |
|                                                                                                    |                                                                        |
|                                                                                                    | numerieren                                                             |
|                                                                                                    | e numerieren                                                           |
|                                                                                                    |                                                                        |
| ■ Morent<br>= 1<br>1<br>1<br>1<br>1<br>1<br>1<br>1<br>1<br>1<br>1<br>1<br>1<br>1                                                                                                    | gruppen numerieren                                                     |
| ■ Modent<br>■ Generation<br>■ 1<br>■ 1<br>■ 1<br>■ 1<br>■ 1<br>■ 1<br>■ 1<br>■ 1                                                                                                    | gruppen numerieren<br>te anzeigen N                                    |
| ■ 1 Violen<br>■ Benerri<br>■ Lativer<br>■ Lativer<br>Violen - Violen - Vi | gruppen numerieren<br>te anzeigen N                                    |
| ■ Modern                                                                                                    | gruppen numerieren<br>te anzeigen N<br>re editieren:                   |
| ■ Indem                                                                                                    | gruppen numerieren<br>te anzeigen N<br>ee editieren:                   |
| Υ roten           -1           -1           -2           -2           -2           -2           -2           -2           -2           -2           -2           -2           -2           -2           -2           -2           -2           -2           -2           -2           -2           -2           -2           -2           -2           -2           -2           -2           -2           -2           -2           -2           -2           -2           -2           -2           -2           -2           -2           -2           -2           -2           -2           -2           -2           -2           -2           -2           -2           -2           -2                                                                                                    | gruppen numerieren<br>te anzeigen N<br>e editieren:<br>.01<br>normal V |
| The end of the end of the end of         | gruppen numerieren<br>te anzeigen N<br>e editieren:<br>.01<br>normal V |
| I demendent of the second second s           | gruppen numerteren<br>te anzeigen N<br>e editieren:<br>.01<br>normal ~ |

Im Linien-Modus mit Menü "Linien erzeugen" müssen noch 6 Linien erzeugt werden:

- Linie 1: Knoten 1 mit Knoten 2 verbinden
- Linie 2: Knoten 2 mit Knoten 3 verbinden
- Linie 3: Knoten 3 mit Knoten 4 verbinden
- Linie 4: Knoten 4 mit Knoten 5 verbinden
- Linie 5: Knoten 6 mit Knoten 7 verbinden
- Linie 6: Knoten 1 mit Knoten 6 verbinden

#### Linie 6 eingeben

Aktivieren Sie die obere Option "Punkt" und klicken Sie mit einem Doppelklick auf den Knoten 6 am Modell sodaß seine Koordinaten in der Dialogxox angezeigt werden, dannach aktivieren Sie die untere Option "Punkt" und klicken auf Knoten 1. Zum Schluß mit Menü "Linie erzeugen" die Linie 1- 6 erzeugen. Es kann auch nützlich sein die Knoten- und Elementnumerierung im Knoten-Modus miteinzublenden.

|              |                                                                                                    | 💀 – 🗆 X                                                                                                    |
|--------------|----------------------------------------------------------------------------------------------------|----------------------------------------------------------------------------------------------------|
|              | 🖬 Linien 🛛 — 🗆 🗙                                                                                                    | Flächen Knoten Linien                                                                                                    |
|              | Punkt 6   X-Koordinate: 0   Y-Koordinate: 12.5   Z-Koordinate: 0   Image: Punkt 1   X-Koordinate: 0   Y-Koordinate: 0   Y-Koordinate: 0   Y-Koordinate: 0 | Anzahl Eckkhoten = 10<br>Knoten Von: 1<br>bis: 10<br>Knoten anzeigen<br>Knotenbereich erzeugen<br>Knotenbereich erzeugen<br>Flächenknoten<br>Flächen-Randknoten<br>Knotenbereich löschen<br>Knotenbereich löschen     |
| <b>=</b> 6 9 | O oder mit allen angezeigte Knoten verbinden<br>Anzahl Knoten pro Linie: 2<br>Linie erzeugen                                                              | Koordinaten-Faktor           Knoten:         1         EDIT           X:         0                                                                                                    |
| •            | Anzahl Elementgruppen: 1 OK<br>Anzahl Knoten: 10 OK<br>Anzahl Elemente: 9 OK<br>Element löschen: 11 OK<br>Cancel                                          | <ul> <li>✓ Knoten numerieren</li> <li>✓ Elemente numerieren</li> <li>I Elementgruppen numerieren</li> <li>Lastwerte anzeigen N</li> <li>Knoten-Size editieren:</li> <li>Größe = 01</li> <li>Size = nomal ∨</li> </ul> |

Die Umrandung des halben 2D-Wellenabsatz besteht nun aus 10 Knoten und 11 Linien und es kann ein Dreiecksnetz hineingeneriert werden.

|                  | 🖷 – 🗆 X                |
|------------------|------------------------|
|                  | Rächen Knoten Linien   |
|                  | Knoten: 10 Neu         |
|                  | X: 49.8097             |
|                  | Y: 14.04329            |
|                  | Z: 0                   |
|                  | Knoten erzeugen        |
|                  | Einzelknoten erzeugen  |
|                  | Linien erzeugen        |
|                  | Rechteck / Kreis       |
| <u>1</u> 4       | Knoten manipulieren    |
|                  | Knotenbereich kopieren |
|                  | Knoten vereinen        |
|                  | Knoten prüfen          |
| 0                | Netzgeneratoren        |
| 6 <sup>78°</sup> | 2D-Netzgenerator       |
|                  | 3D-Netzgitter          |
|                  | EG= 1 V Neu            |
| 4 <sub>1</sub>   | DXF-Linien einladen    |
|                  | 19100 (0500            |
|                  | UNDO 7 REDO            |
|                  |                        |
| Y                | Linien-Modus beenden   |
| A                |                        |
|                  | -                      |
|                  |                        |
|                  |                        |

Wählen Sie entweder das Register "Netzgenerierung" oder das Linien-Modus-Menü "2D-Netzgenerator" und generieren mit einer Netzdichte = 100 ein nicht zu feines Dreiecksnetz aus 1028 TRI3S-Elementen und 574 Knoten für den nächsten Schritt.

| 💀 2D-Netzgenerator   |                                                                                                    |                    | <u> </u> | × |
|----------------------|----------------------------------------------------------------------------------------------------|--------------------|----------|---|
| von Elemen           | tgruppe: 1 bis E                                                                                       | Elementgruppe: 1   |          |   |
| Elementtyp:          | TRI3S                                                                                                  | ~                  |          |   |
| Netzdichte:          | 100                                                                                                    | ~                  |          |   |
| Fangradius:          | 5E-06                                                                                                  |                    |          |   |
|                      |                                                                                                    |                    |          |   |
| QUAD-1               | /ierecksnetz erzeugen<br>Iell extrudieren                                                              |                    |          |   |
| QUAD-1 3D-Mod        | Nerecksnetz erzeugen<br>lell extrudieren<br>Knoten in Z-Richtung =                                     | 5                  |          |   |
| QUAD-1               | Nerecksnetz erzeugen<br>Iell extrudieren<br>Knoten in Z-Richtung =<br>Z-Objekthöhe =                   | 5                  |          |   |
| ☐ QUAD-1<br>☐ 3D-Mod | Vierecksnetz erzeugen<br>Iell extrudieren<br>Knoten in Z-Richtung =<br>Z-Objekthöhe =<br>Knoten prüfen | 5<br>Netzverfeiner | ung      |   |
| QUAD-1               | Nerecksnetz erzeugen<br>Iell extrudieren<br>Knoten in Z-Richtung =<br>Z-Objekthöhe =<br>Knoten prüfen  | 5<br>Netzverfeiner | ung      |   |

#### 3D-Volumennetz erzeugen

Dieses 2D-Netz dient nun als Vorlage um ein 3D-Rotationsnetz aus Pentaedern zu generieren. Wählen Sie das Register "Netzgenerierung" und Menü "Quad-Netze, Verfeinern, Löschen" sowie in der nächsten Dialogbox das Register "Rotieren" um ein Rotationsnetz zu generieren.

| 🗾 Datei     | Ansicht        | Netzgenerien | ung FEM-Proje                                                                 | kt bearbeiten                                                                                                    | FEM-Analyse                                                                        | Ergeb                 | nisauswertung                       | Training                                                        |                          |
|-------------|----------------|--------------|-------------------------------------------------------------------------------|----------------------------------------------------------------------------------------------------|------------------------------------------------------------------------------------|-----------------------|-------------------------------------|-----------------------------------------------------------------|--------------------------|
|             | 4              |              |                                                                               | Quad-Netze                                                                                                    | e, Verfeinern, Lös                                                                 | chen                  | Knoten-Überlage<br>Jacobi-Determina | rung<br>ante testen                                             | Netz aus Flächenmodell   |
| D-Netzgener | ator mit STEP, | STL, IGES 🕞  | 2D-Netzgenerator                                                              | Net:                                                                                                    | ze manipulieren                                                                    | - Fa                  | Netze prü                           | ifen 🕞                                                          | Netz aus Flächenmodell 🕞 |
|             |                | Vier         | Quad-Netze, Verfeir<br>ecke Verfeinem K<br>Es<br>Ne<br>Y-1<br>An<br>En<br>DXF | ern, Löschen<br>onverter Extrudie<br>wird ein Balken-,<br>tzdichte über Umfa<br>Vert der Rotations-<br>fangswinkel =<br>dwinkel = | eren Rotieren Li<br>Dreiecks- oder Vier<br>ang = 32<br>achse = 0.1<br>0<br>30-Rota | isschen<br>eoksnetz n | nit Z=0 benötigt                    | er Achse<br>rizontal<br>ansicht<br>r-Ebene<br>Z-Ebene<br>Cancel | ×                        |

Wählen Sie eine Netzdichte über den Umfang = 32 und setzen den Y-Wert der Rotationsachse auf 0 und erzeugen ein Modell aus 32896 PEN6-Elementen und 18368 Knoten. Es folgt eine Überprüfung mit neuem Hidden-Line und Flächenmodell.

| 🔡 Bitte warten                                       | 220         |           | ×      |
|------------------------------------------------------|-------------|-----------|--------|
| Ohne Überprüfung:                                    |             |           |        |
| Strukturmodell hat 98688 Knotenpunkte und 32896 Elem | ente sowie  | 1 Element | gruppe |
| Mit Überprüfung:                                     |             |           |        |
| Strukturmodell hat 18368 Knotenpunkte und 32896 Elem | nente sowie | 1 Element | gruppe |
| Fangradius: 0.000001                                 |             |           |        |
| Einzelne Knotenpunkte ohne eine Element-Verbindung   | g löschen   |           |        |
|                                                      |             | _         |        |
| Cancel Numerien                                      | ung prüfen  |           |        |

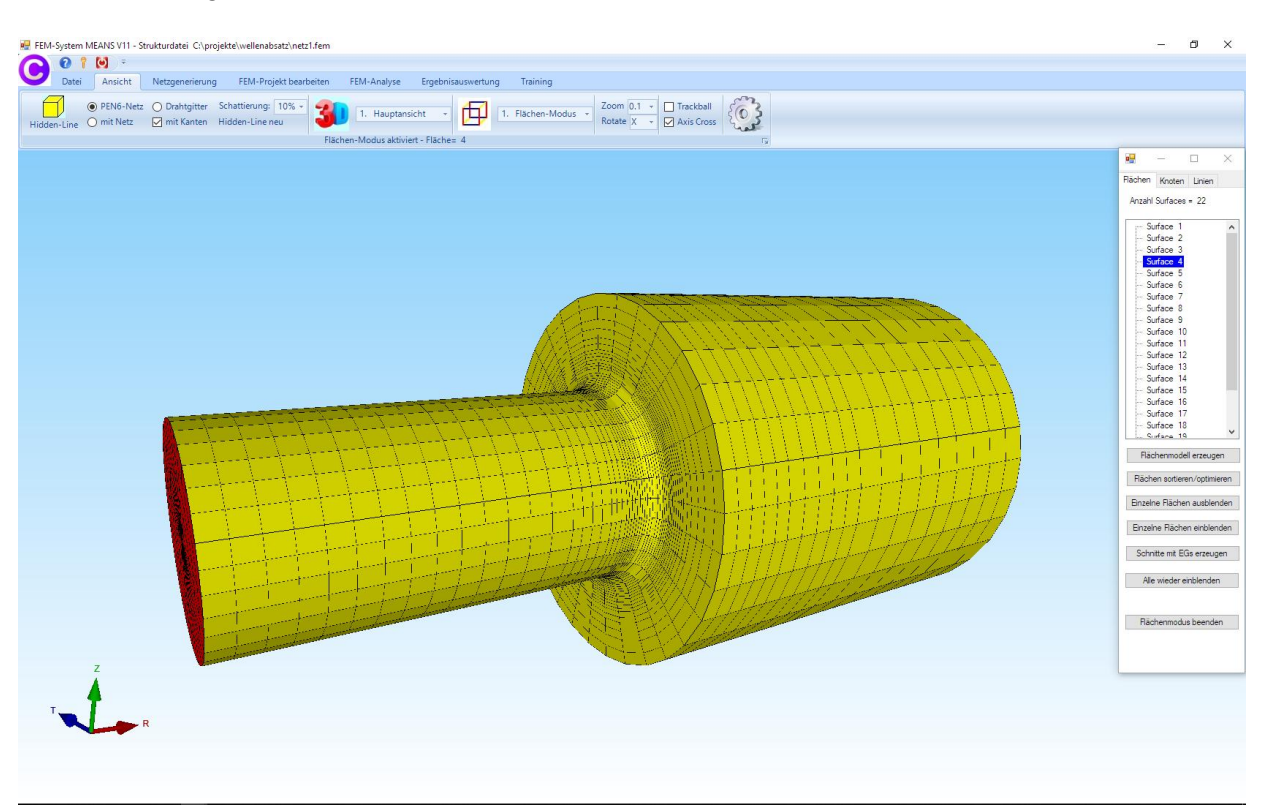

Geben Sie nun eine Zugkraft, ein Biegemoment und ein Torsionsmoment mit Hilfe von MPC-Balkenelementen (gelben Linien) ein.

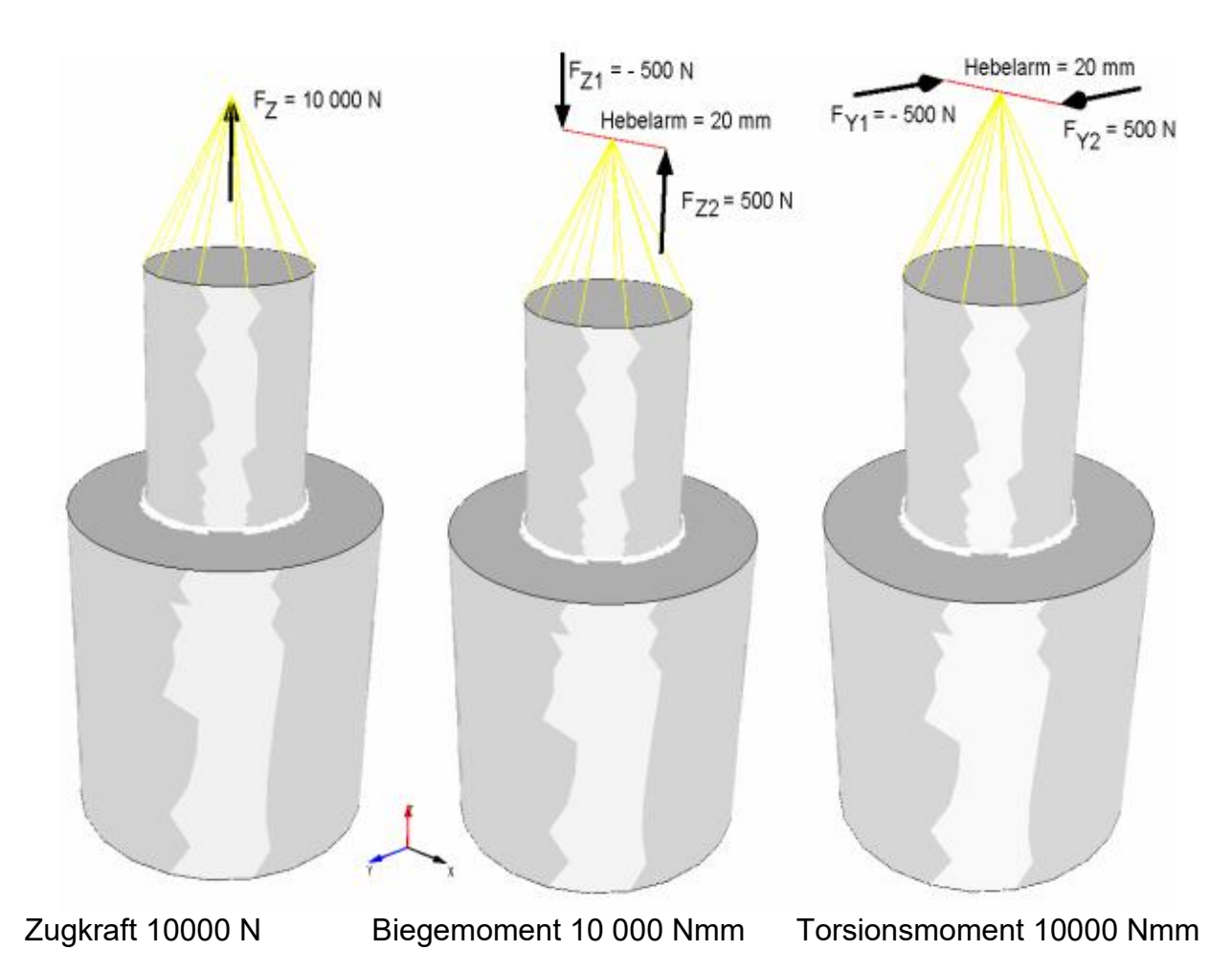

180

#### Axialkraft außerhalb des FEM-Netzes erzeugen

Wählen Sie Register "FEM-Projekt bearbeiten" und "Biege- und Torsionsmoment" und definieren eine Axialkraft in X-Richtung von -10000 N die nicht an einem FEM-Knoten sondern an einem außerhalb liegenden Knotenpunkt MP(-20,0,0) angreift.

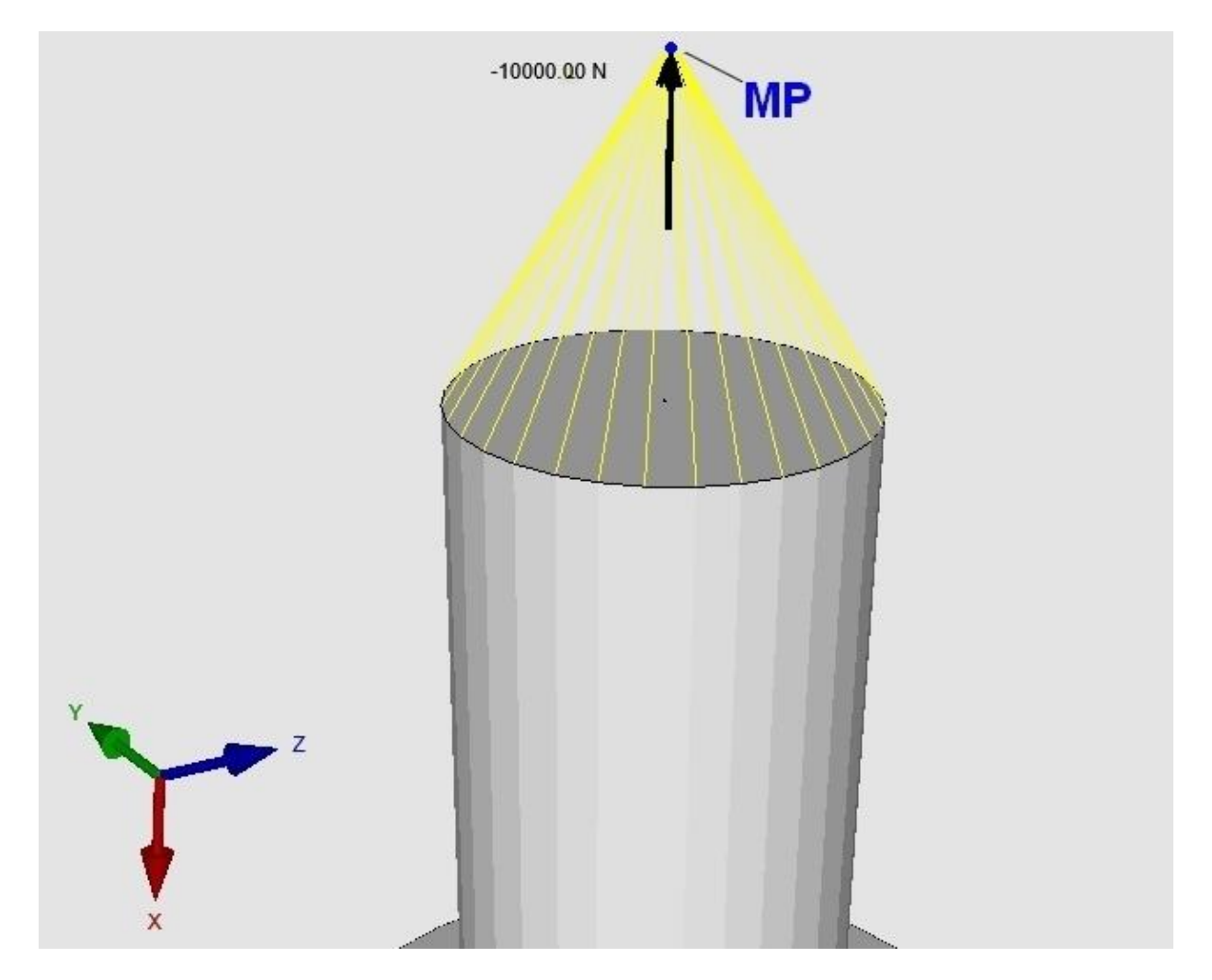

Wählen Sie das Register "FEM-Projekt bearbeiten" und im Drop-Down-Menü den Lasttyp "Biege- und Torsionsmoment".

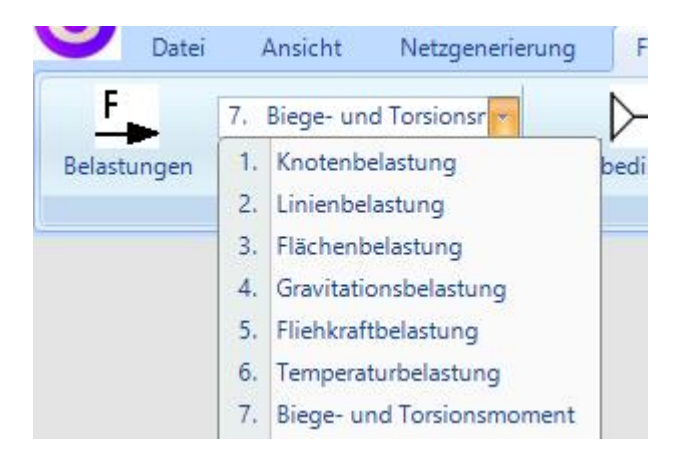

In der neuen Dialogobx wählen Sie zuerst Menü "Schritt 1: Fläche selektieren" und klicken auf die Fläche 4 um alle Knotenpunkte dieser Fläche aufzulisten.

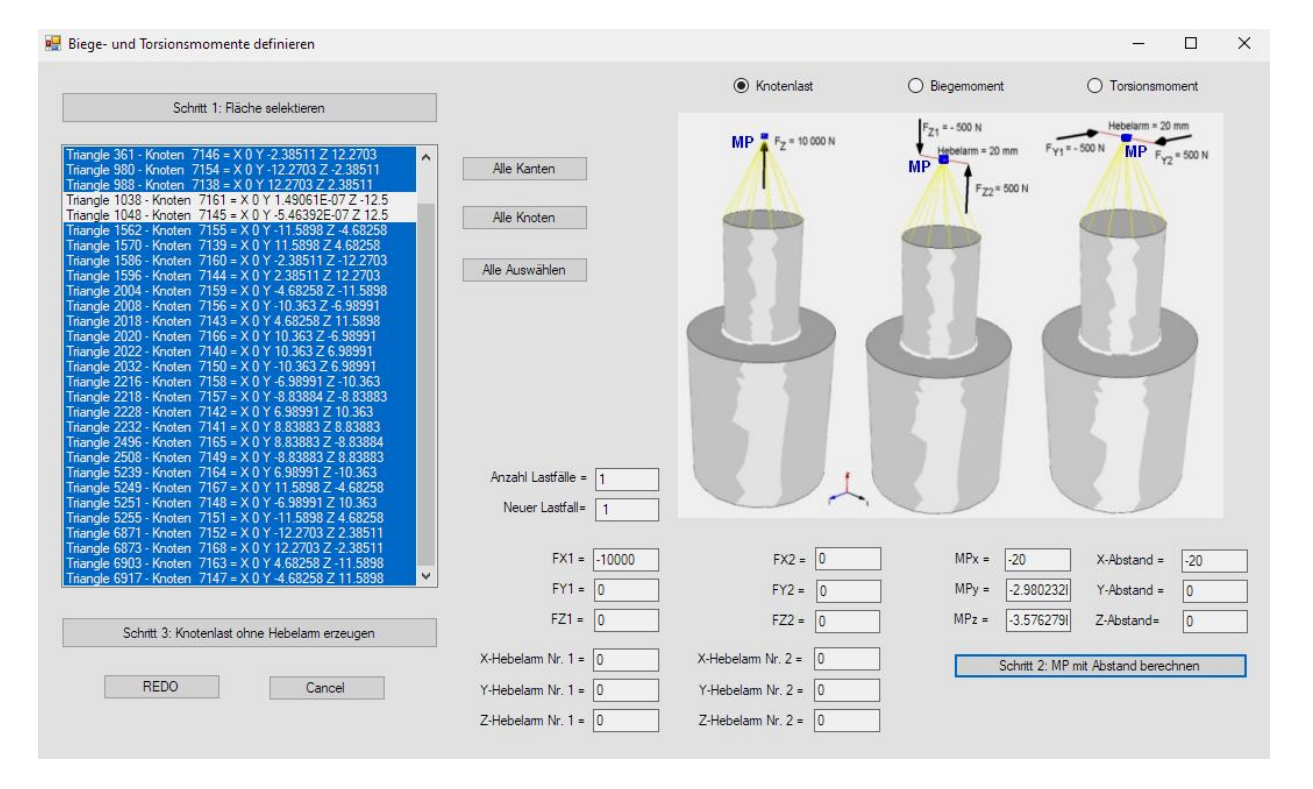

#### Knotenlast definieren

Aktivieren Sie "Knotenlast" und geben nur  $F_{X1}$ = -10000 N ein. Da weder ein Kräftepaar noch ein Hebelarm auftreten müssen alle anderen Felder Null sein.

#### **MP-Knotenpunkt berechnen**

Wählen Sie Menü "Alle Auswählen" um alle Knotenpunkte zu selektieren und deaktiveren Sie mit der Strg-Taste jedoch die beiden Mittelpunkte der Fläche. Geben Sie den MP-Abstand in X-Richtung = -20 mm ein und berechnen mit Menü "Schritt 2: MP mit Abstand berechnen" die MP-Koordinaten.

#### Knotenlast ohne Hebelarm erzeugen

Wählen Sie jetzt "Schritt 3: Knotenlast ohne Hebelarm erzeugen" um die Axiallast in X-Richtung zu erzeugen.

#### Materialdaten eingeben

Die Materialdaten werden für Stahl automatisch voreingestellt und müssen nicht eingegeben werden.

Elementgruppe 1 besteht aus PEN6-Elementen und die Elementgruppe 2 aus B32-Balkenelementen. Hier können die Profildaten auch nachträglich geändert werden falls der FEM-Solver abbrechen sollte weil die Profile zu klein gewählt wurden.

| 뒢 FEM-System MEANS V11 - Strukturdatei C                              | :\projekte\wellenabsa | tz\pen6.fem  |                                  |                    |               |      |
|-----------------------------------------------------------------------|-----------------------|--------------|----------------------------------|--------------------|---------------|------|
| Datei Ansicht Netzgenerie                                             | rung FEM-Projek       | t bearbeiten | FEM-Analyse                      | Ergebnisauswertung | Training      |      |
| F     1. Knotenbelastung       Belastungen     Belastungen darstellen | Randbedingungen       | 1. Randbed   | ingungen 🔹<br>ngungen darstellen | Elementgruppen     | Materialdaten | Edit |
|                                                                       |                       |              | Infozeile                        | 2                  |               |      |

#### Eingabe der Einspannung

Falls das Flächenmodell noch nicht erzeugt worden ist wählen Sie das Register "Ansicht" sowie "4. Flächenmodell erzeugen" um 10 einzelne Surfaces zu erzeugen.

| 1. Hauptansicht 💉 🗗         | 1. Flächen-Modus     Zoom     0.1 +     □     Trackball       1. Flächen-Modus      Axis Cross       2. Knoten-Modus       3. Linien-Modus       4. Flächenmodell erzeugen       5. Flächen ein- und ausblenden |                                                                |
|-----------------------------|----------------------------------------------------------------------------------------------------|----------------------------------------------------------------|
| Hidden-Line                 | o normal     O viele     O sehr viele Flächen     Flächeneinteilung=     0.91                                                                                                    | Flächen Knoten Linien<br>Anzahl Surfaces = 10<br>              |
| Mor<br>Fast-Hidden-Line V11 | Neues Flächenmodell erzeugen<br>dellbereich für kleineres Flächenmodell erzeugen<br>verwenden (hier klicken)                                                                                                    | Surface 6<br>Surface 7<br>Surface 8<br>Surface 9<br>Surface 10 |

Zuerst wird die untere Fläche mit Surface 5 in x-, y- und z-Richtung eingespannt.

Wählen Sie dazu das Register "FEM-Projekt bearbeiten" und "1. Randbedingungen" und klicken in der RB-Dialogbox auf "Einspannung" und "Flächenmodus" sowie "RBs erzeugen" und klicken auf die Surface 5. Diese wird in der Selectbox angezeigt, dort mit "Erzeugen" die Randbedingungen erzeugen.

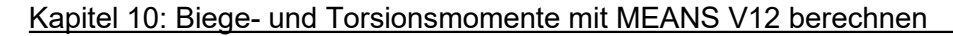

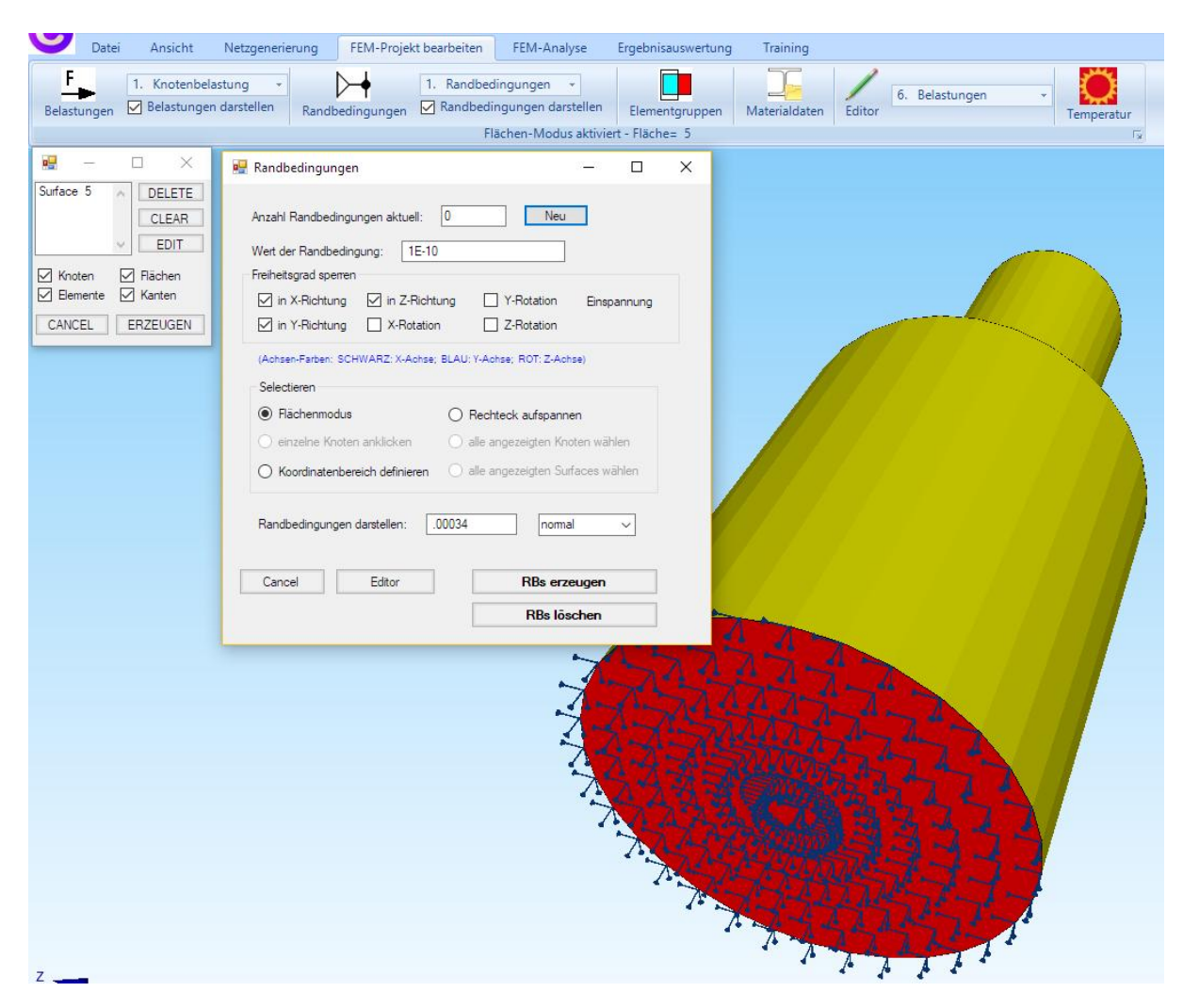

#### **FEM-Analyse**

Wählen Sie das Register "FEM-Analyse" und "1. Statik" um mit dem Quick-Solver die Verformungen und Knotenspannungen zu berechnen.

| FEM- | System MEANS V11 -                      | Strukturdatei C:\proj | ekte\wellenabsa              | tz∖pen6.fem                |             |       |
|------|-----------------------------------------|-----------------------|------------------------------|----------------------------|-------------|-------|
| U    | Datei Ansicht                           | Netzgenerierung       | FEM-Proje                    | kt bearbeiten              | FEM-Analys  | se Ei |
|      | 1. Statik                               | FEM-                  | Solver wählen<br>Assistenten | Infos zum FE<br>Modell-Abm | M-Modell    | Ermüc |
|      | 1. Statik<br>2. Dynamik<br>3. Temperatu | FI                    | EM-Ablauf 🕞                  | Infos Strukt               | turmodell 🕞 | Leben |

Wählen Sie im Quick-Solver "C3D8 (8-node linear isoparametric element)" für eine schnelle FEM-Analyse sowie den Button "Start FEM-Solver with INP-Interface".

Nach dem Herunterfahren von MEANS V12 wird die FEM-Analyse in einem Windows-Fenster gestartet und endet nach wenigen Sekunden mit einem Peepton. Dannach kann der Button "Postprocessing MEANS V12 for DirectX11 starten" angeklickt werden um das FEM-Modell wieder in MEANS V12 darzustellen.

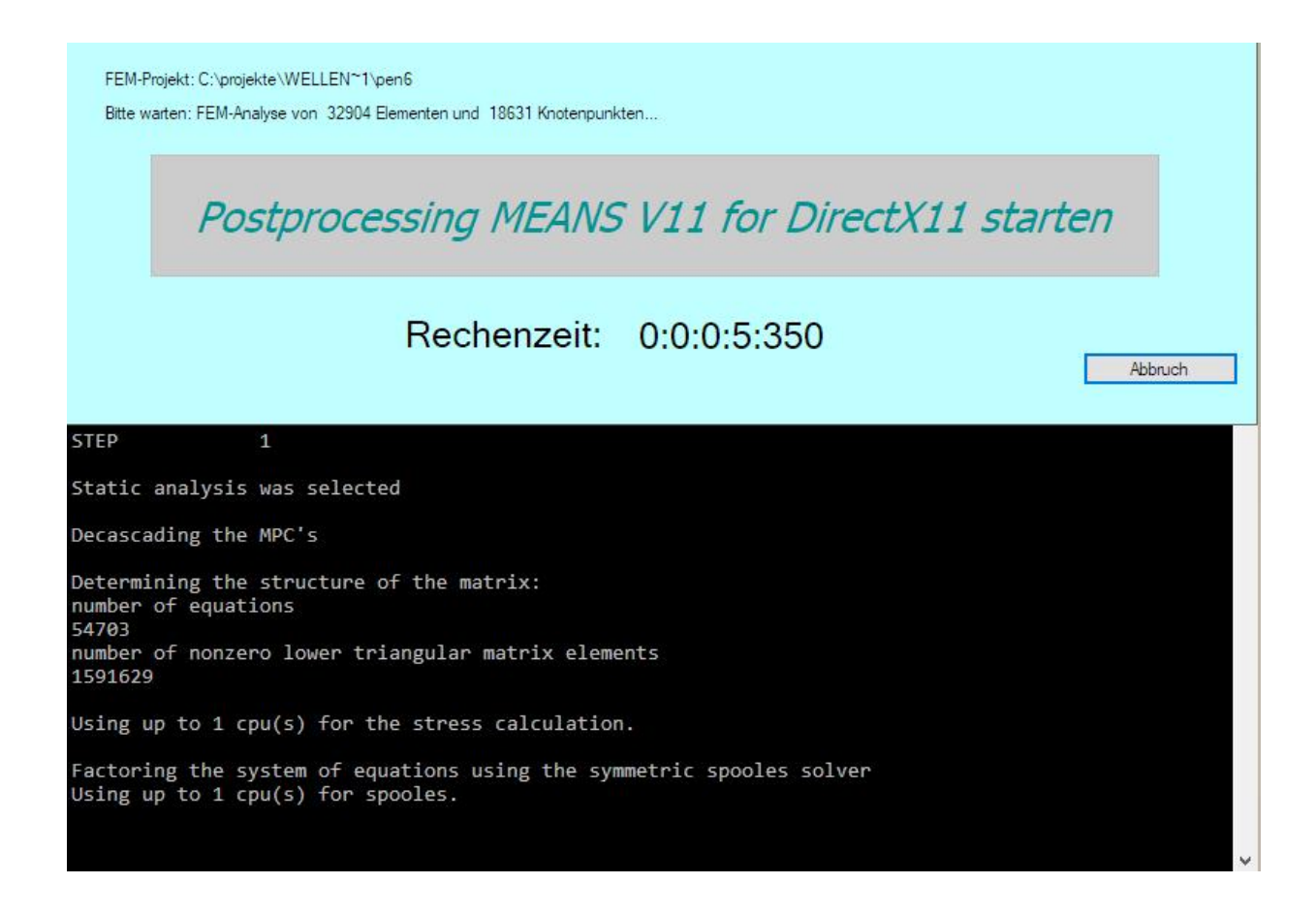

#### Ergebnisauswertung

Wählen Sie Register "Ergebnisauswertung" und das Icon **with** um die Verformungen und Spannungen grafisch auszuwerten.

|     | atel Ansi    | icht       | Netzge   | nerierung            | FEM-Proj                 | jekt bearbeit              | ten F                 | EM-Ana              | yse |
|-----|--------------|------------|----------|----------------------|--------------------------|----------------------------|-----------------------|---------------------|-----|
| v ¢ | 🗹 Ergebniss  | se darstel | len      | Verformu<br>Knotenwe | ngsfaktor<br>erte picken | Ergebnis<br>Legende        | se in Tab<br>: Legend | ellenform<br>de 1 👻 | 1   |
| Er  | gebnisauswei | rtung      | Γş.      | Skalieren            | /Anzeigen 🕞              | Leg                        | gende/Ta              | belle               | G.  |
| r   | Postpro/     | essing     |          |                      |                          | _                          |                       | ×                   |     |
|     | ma roscproc  | cosing     |          |                      |                          |                            |                       | ~                   |     |
|     | Ergebnisse   | einladen   |          |                      |                          |                            |                       |                     |     |
|     | ◯ Verfor     | mungen a   | uswerter | n                    | Lastfall:                | <u> </u>                   |                       |                     |     |
|     | O Knote      | nspannun   | gen gem  | nittelt              | O Auflage                | rkräfte <mark>auswe</mark> | rten                  |                     |     |
|     | Eleme        | ntspannur  | ngen ung | gemittelt            | ⊖ Knotenł                | kräfte auswer              | ten                   |                     |     |
|     | Legende      |            |          |                      |                          |                            |                       |                     |     |
|     | Raster       | -Genauigk  | eit:     |                      | Verformung               | sfaktor/Werte              | bereich               |                     |     |
|     | -            |            |          |                      | Legende u                | nd Farben ein              | istellen              |                     |     |
|     | 1            | 3          | 4        |                      | Knotenwerte p            | oicken, suche              | n, sichem             |                     |     |
|     | Ergebnis-Ko  | omponent   | e wähler | 1                    |                          |                            |                       |                     |     |
|     | Γ            |            |          |                      |                          |                            | -                     |                     |     |
|     | Ľ            | /.Mises-Ve | rgleichs | spannung             |                          |                            |                       |                     |     |
|     |              |            |          |                      |                          |                            |                       |                     |     |

#### Neutraler Spannungsbereich definieren

Wählen Sie "Elementspannungen ungemittelt" um die v.Mises-Vergleichsspannung darzustellen. Da nur die Elementspannungen im Wellenabsatz interessieren können die höheren Spannungen an den Balkenelementen entweder durch einen kleineren Maximalwert oder mit einem neutralen Spannungsbereich ausgeblendet werden. Wählen Sie dazu "Verformungsfaktor" und definieren folgenden neutralen Spannungsbereich mit einem X-Bereich von -15 bis +25 sowie einem Ersatzwert von 20:

| venomunuen darstellen                                                                                                    |                |   |
|----------------------------------------------------------------------------------------------------|----------------|---|
| O verformte Struktur alleine darstellen                                                                                                    |                |   |
| <ul> <li>verformte und unverformte Struktur zusa</li> </ul>                                                                                                    | ammen .        |   |
| O Drahtgitter      Kantenmoo     Transparenz                                                                                                    | dell           |   |
| O unverformte Struktur alleine darstellen                                                                                                    |                |   |
| Verformungen mit einem Faktor überhöht darst                                                                                                    | ellen          |   |
| Networking 1                                                                                                    |                |   |
| verromungstaktor =                                                                                                    | Ubernehmen     | 3 |
| kein Faktor Anpassen Drehen                                                                                                    |                |   |
|                                                                                                    |                |   |
| Max/Min Werte setzen (um untere Bereiche he                                                                                                    | ervorzuheben)  |   |
| Maximalwat: 512.4683                                                                                                    | Zunickastzen   |   |
|                                                                                                    | ZUIUCKSEIZEIT  |   |
| Minimalwert: .5328529                                                                                                    | Zurücksetzen   |   |
|                                                                                                    |                |   |
| Neutraler Spannungsbereich definieren                                                                                                    |                |   |
| Veutraler Spannungsbereich definieren von X: -15.2561 bis X:                                                                                                    | 25             |   |
| Von X: -15.2561 bis X: von Y: -25 bis Y:                                                                                                    | 25             |   |
| Veutraler Spannungsbereich definieren<br>von X: -15.2561 bis X:<br>von Y: -25 bis Y:<br>von Z: -25 bis Z:                                                                                                    | 25<br>25<br>25 |   |
| <ul> <li>Neutraler Spannungsbereich definieren</li> <li>von X: -15.2561 bis X:</li> <li>von Y: -25 bis Y:</li> <li>von Z: -25 bis Z:</li> <li>Ersatzwert f ür Bereich: 20</li> </ul>                                            | 25<br>25<br>25 |   |
| <ul> <li>Neutraler Spannungsbereich definieren</li> <li>von X: -15.2561 bis X:</li> <li>von Y: -25 bis Y:</li> <li>von Z: -25 bis Z:</li> <li>Ersatzwert für Bereich: 20</li> </ul>                                             | 25<br>25<br>25 |   |
| ✓ Neutraler Spannungsbereich definieren         von X:       -15.2561       bis X:         von Y:       -25       bis Y:         von Z:       -25       bis Z:         Ersatzwert für Bereich:       20         Cancel       00 | 25<br>25<br>25 |   |

#### Exaktes Ergebnis nach Roloff-Matek:

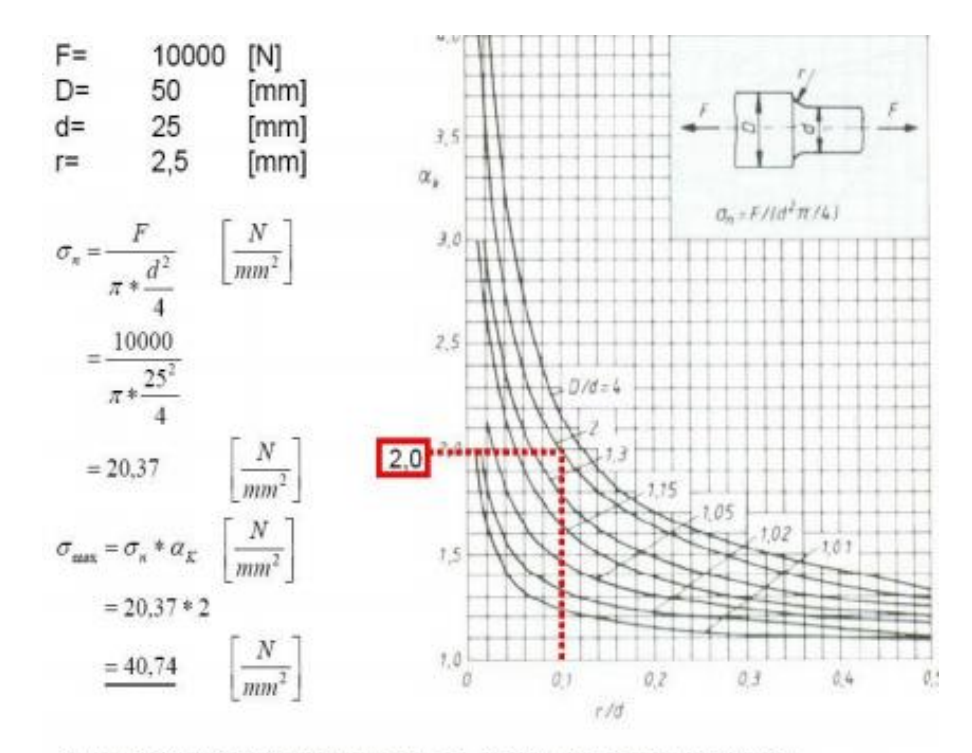

Quelle: Roloff/ Matek Maschinenelemente; 15. Auflage; August 2001; vieweg verlag

Die maximale v.Mises-Vergleichsspannung beträgt **40.77 N/mm**<sup>2</sup>, dieser Wert stimmt auch gut mit der exakten Berechnung nach Roloff-Matek mit 40.74 N/mm<sup>2</sup> überein.

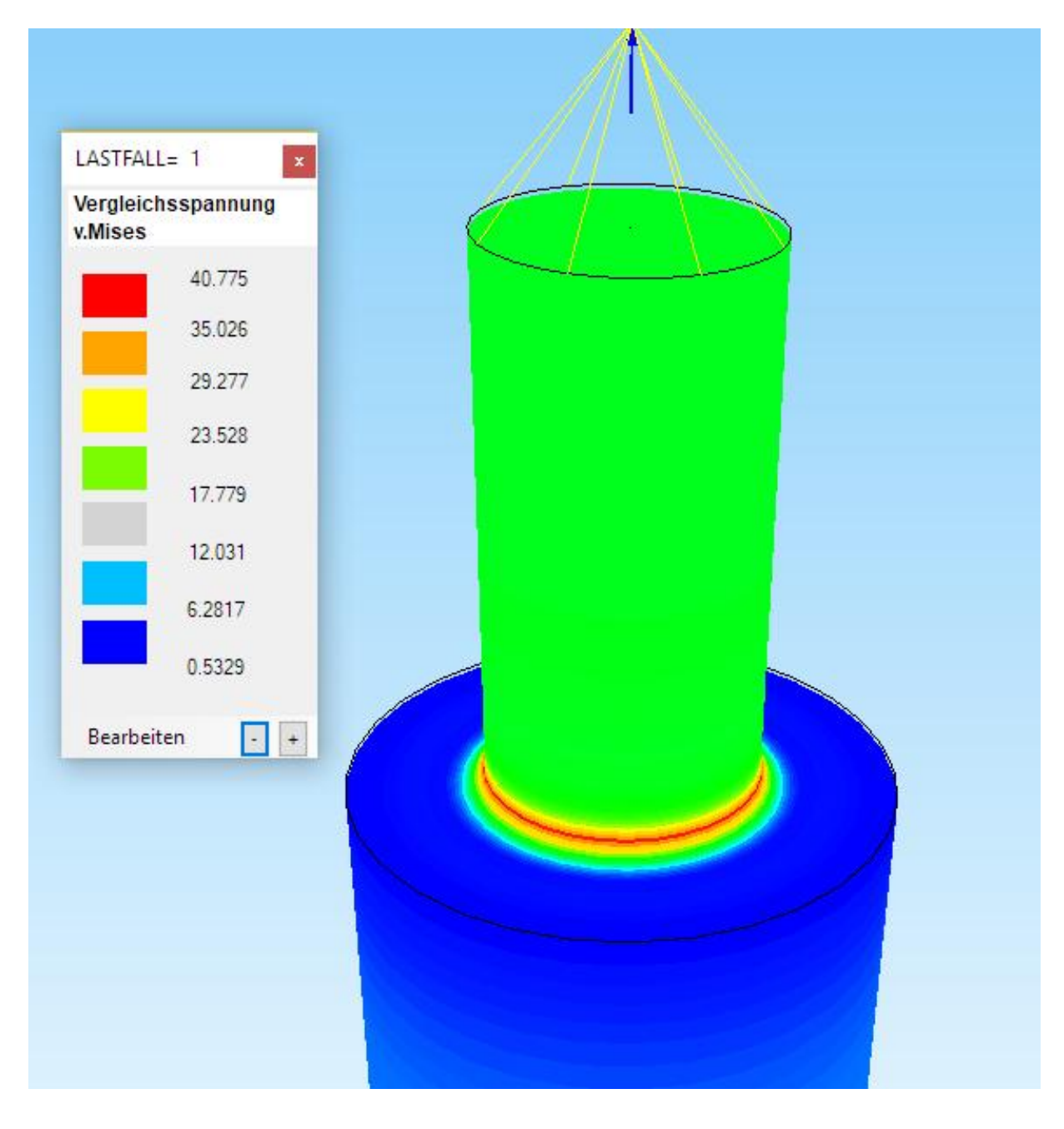

#### Ausblenden von Elementgruppe 2

Elementgruppe 2 mit den Balken-Knotenspannungen kann mit Register "FEM-Projekt bearbeiten" und "Elementgruppen" auch ausgeblendet werden.

#### Verformungsfaktor

Wählen Sie in der Ergebnisauswertung "Verformungsfaktor" um die Verformungen oder Spannungen mit Farben oder Skalierung besser darzustellen.

#### Knotenwerte picken

Damit können die Knotenwerte direkt am FEM-Modell angezeigt werden.

#### **Eingabe Biegemoment**

Das Biegemoment von 10 000 Nmm wird als Kräftepaar  $F_{X1}$  = 500 N und  $F_{X2}$  = -500 N mit einem Hebelarm von 20 mm in Z-Richtung definiert.

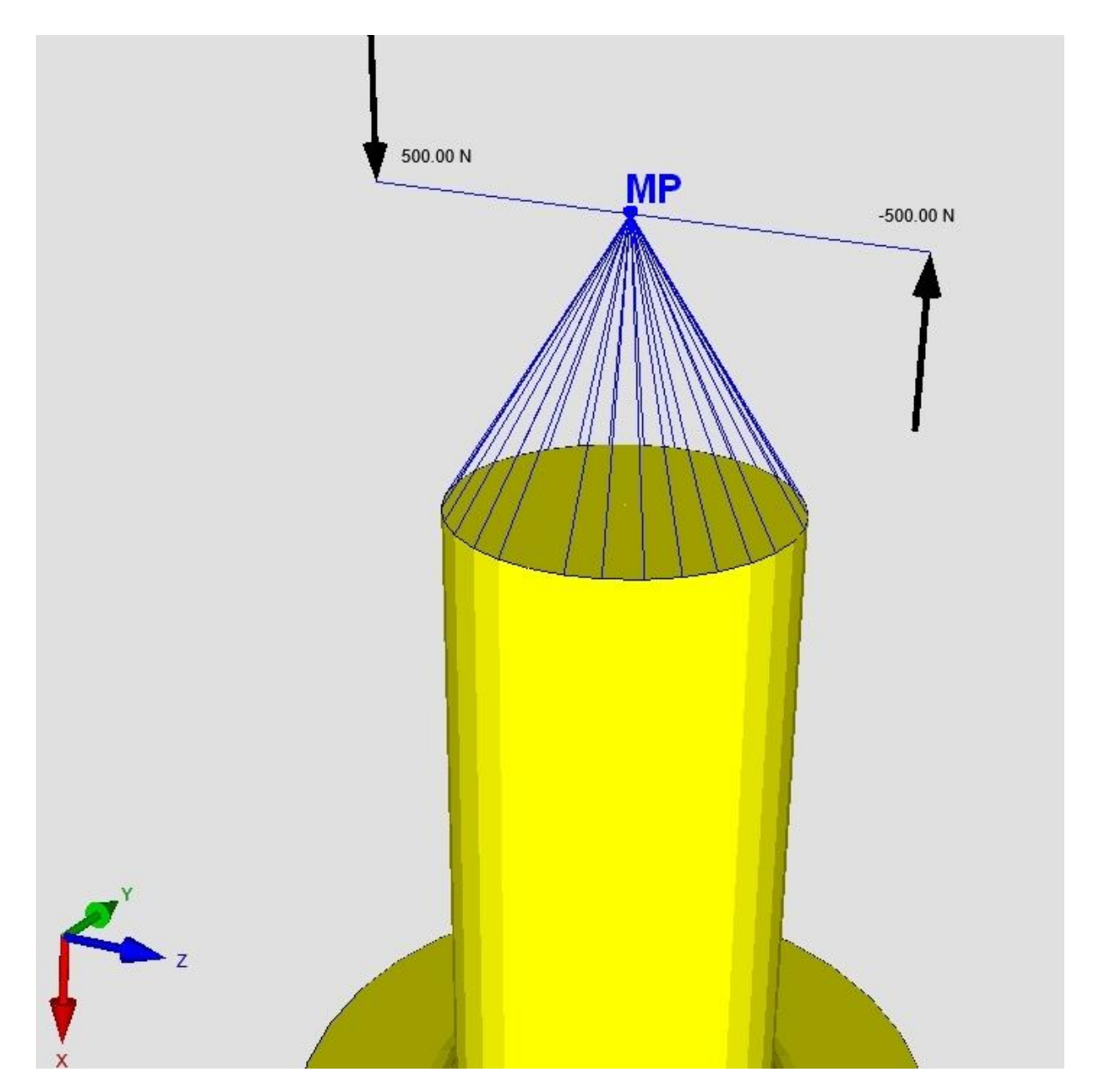

Wählen Sie das Register "FEM-Projekt bearbeiten" und im Drop-Down-Menü den Lasttyp "Biege- und Torsionsmoment".

In der neuen Dialogobx wählen Sie zuerst Menü "Schritt 1: Fläche selektieren" und klicken auf die Fläche 4 um alle Knotenpunkte dieser Fläche aufzulisten.

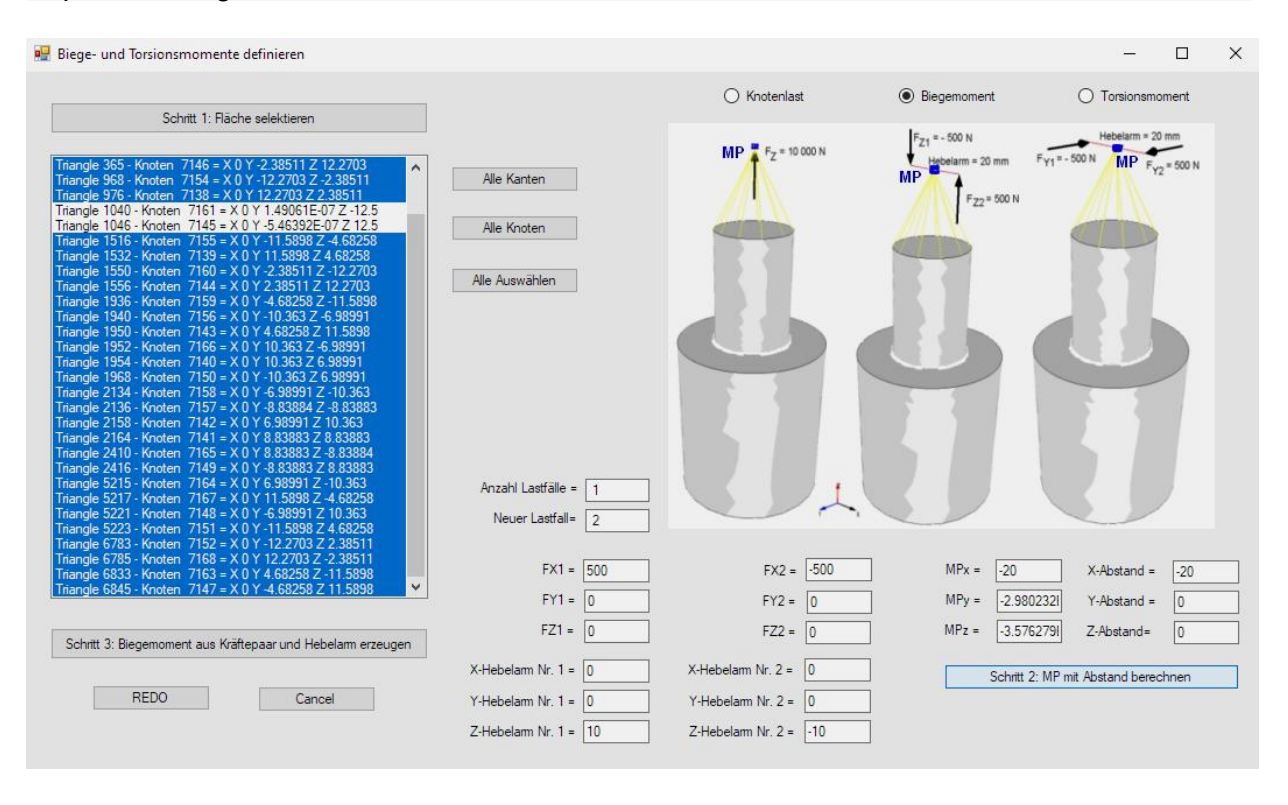

#### Biegemoment definieren

Aktivieren Sie "Biegemoment" und geben  $F_{X1}$ = 500 N und  $F_{X2}$  = -500 N sowie einen Z-Hebelarm Nr. 1 = 10 mm und einen Z-Hebelarm Nr.2 = -10 mm ein. Alle anderen Felder müssen Null sein.

#### **MP-Knotenpunkt berechnen**

Wählen Sie Menü "Alle Auswählen" um alle Knotenpunkte zu selektieren und deaktiveren Sie mit der Strg-Taste jedoch die beiden Mittelpunkte der Fläche. Geben Sie den MP-Abstand in X-Richtung = -20 mm ein und berechnen mit Menü "Schritt 2: MP mit Abstand berechnen" die MP-Koordinaten.

#### Biegemoment mit Kräftepaar und Hebelarm erzeugen

Wählen Sie jetzt das Menü "Schritt 3: Biegemoment mit Kräftepaar und Hebelarm" um das Biegemoment zu erzeugen.

#### Exaktes Ergebnis nach Roloff-Matek:

Die maximale v.Mises-Vergleichsspannung beträgt **11.99 N/mm**<sup>2</sup>, dieser Wert stimmt auch gut mit der exakten Berechnung nach Roloff-Matek mit 11.47 N/mm<sup>2</sup> überein.

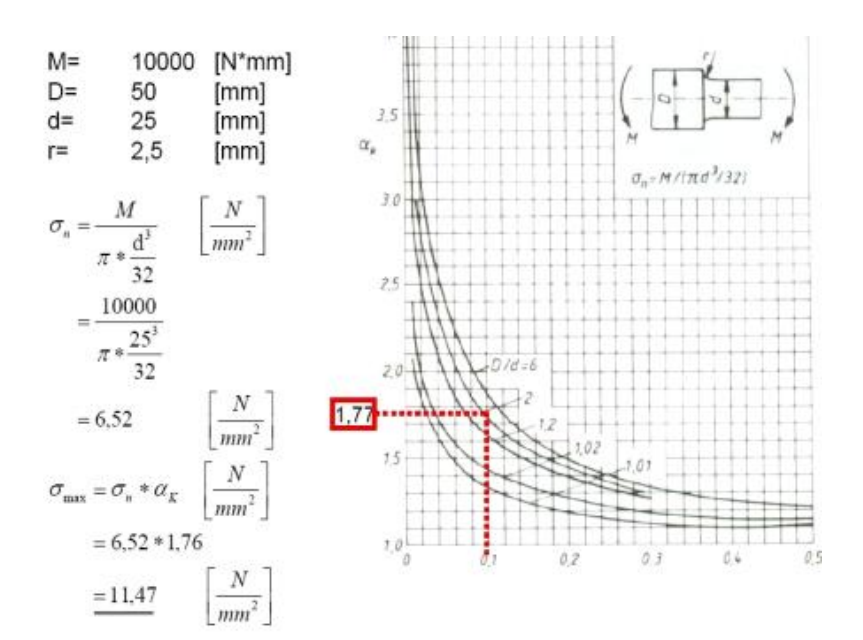

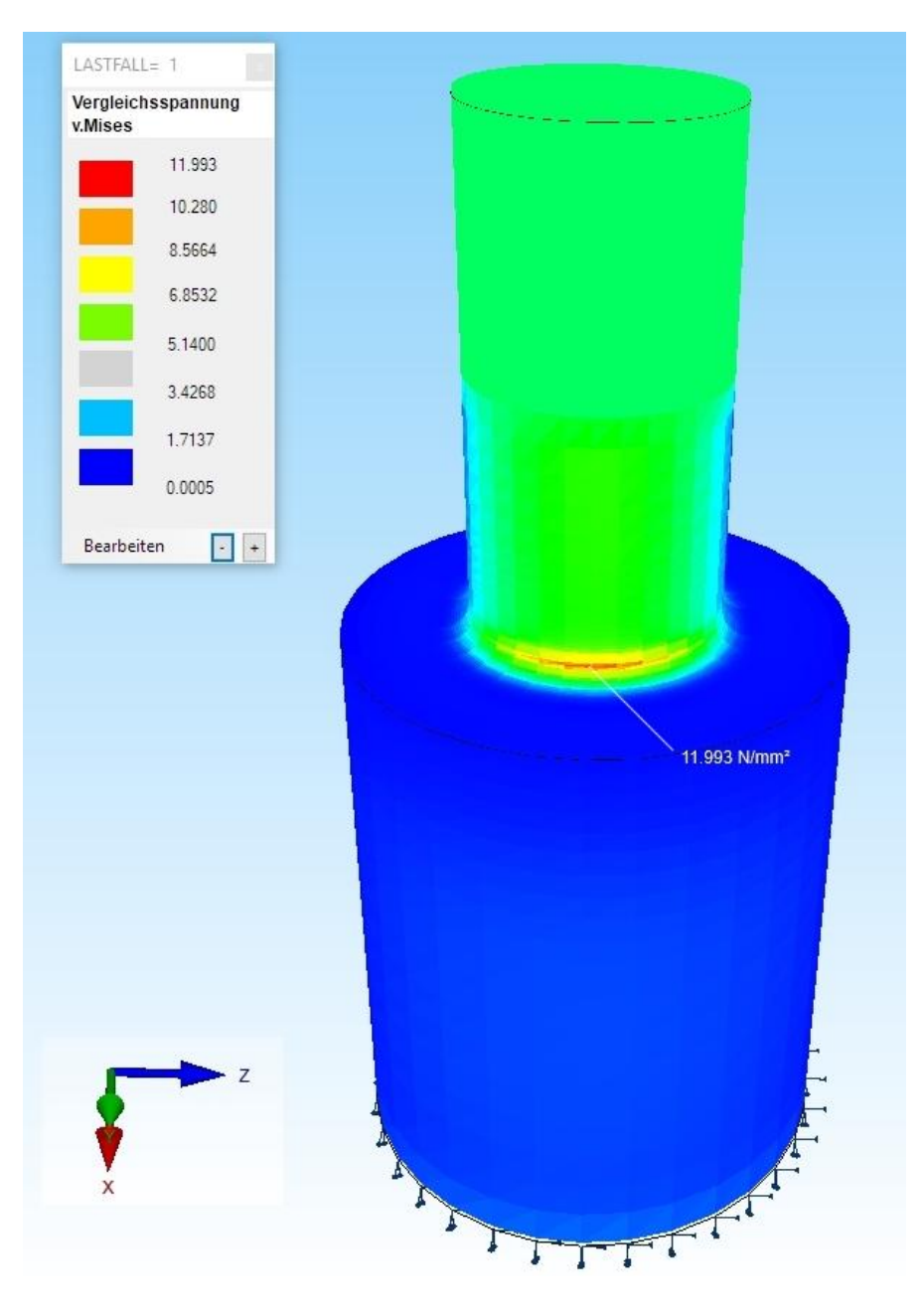

#### **Eingabe Torsionsmoment**

Das Torsionsmoment von 10000 Nmm kann ebenfalls durch ein Kräftepaar mit zwei gleich großen entgegengerichtete Kräfte  $Fy_1 = 500$  N und  $Fy_2 = -500$  N und einem Hebelarm von 20 mm in Z-Richtung ersetzt werden.

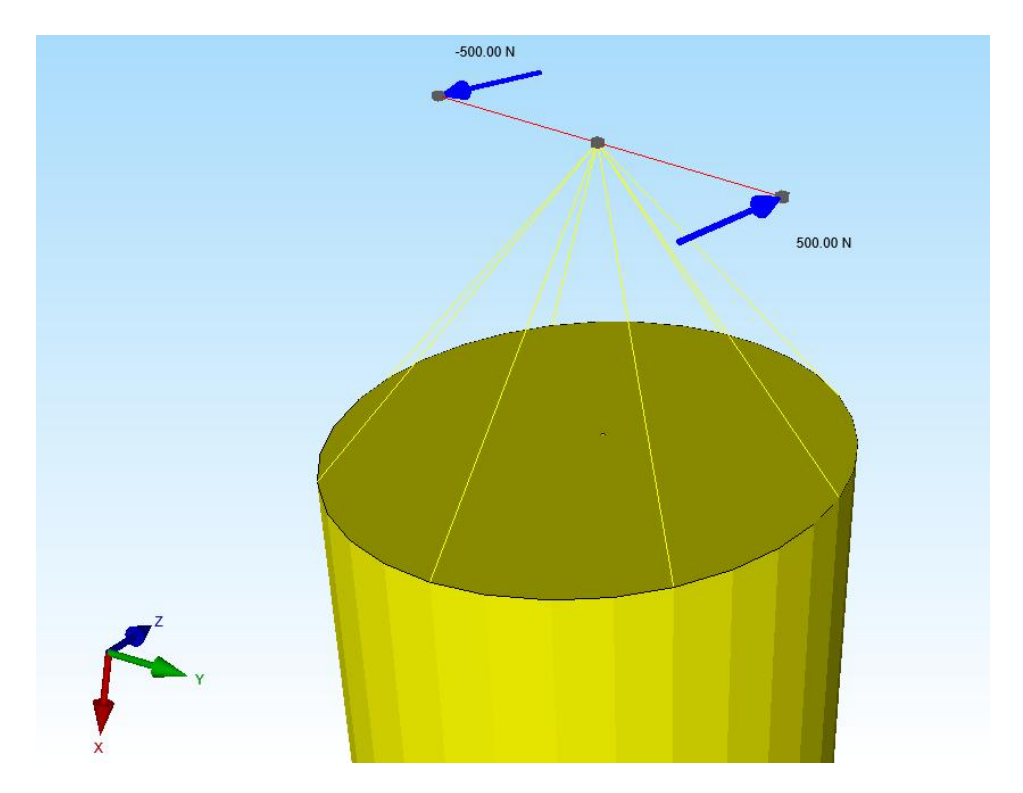

Diese Belastung können Sie einfach aus der vorigen Belastung erzeugen indem Sie mit "Editor" den Freiheitsgrad in X-Richtung FHG = 1 in Y-Richtung FHG = 2 ändern.

| ng    | FEM-Projet                          | kt bearbeiten              | FEM-Analyse                                      | Ergebnisauswertung              | Training      |           |             |            |
|-------|-------------------------------------|----------------------------|--------------------------------------------------|---------------------------------|---------------|-----------|-------------|------------|
| landl | <b>▶</b> →<br>bedingungen           | 1. Randbedi<br>☑ Randbedir | ingungen 👻<br>ngungen darstellen<br>Knoten-Modus | Elementgruppen<br>aktiviert     | Materialdaten | Editor 6. | Belastungen | Temperatur |
|       | Belastungen                         |                            |                                                  | - 0                             | ×             |           |             |            |
| _     | Nr.                                 | Knoten                     | FHG                                              | Wert                            |               |           |             |            |
|       | 1                                   | 18370                      | 2                                                | 500                             |               |           |             |            |
|       | 2                                   | 18371                      | 2                                                | -500                            |               |           | -           |            |
| **    |                                     |                            | 2                                                |                                 |               |           |             |            |
| Akt   | ueller Lastfall:<br>:ahl Lasten/pro | 1 < I<br>Lastfall: 2       | > An                                             | zahl Lastfälle: 1<br>Knotenlast | ]             |           |             |            |
|       | Neuer Las                           | stfall erzeugen            |                                                  | Lastfälle überlagem             |               |           |             |            |
|       | Lastfa                              | all löschen                | Las                                              | tfälle addieren und kopie       | eren          |           |             |            |
|       | Lastf                               | all-Faktor                 |                                                  | Temperaturlast einlesen         |               |           |             |            |
|       | Flächenla                           | st->Knotenlast             |                                                  | Freiheitsgrade ändem            |               |           |             | 1. 1. 1.   |

#### Exaktes Ergebnis nach Roloff-Matek:

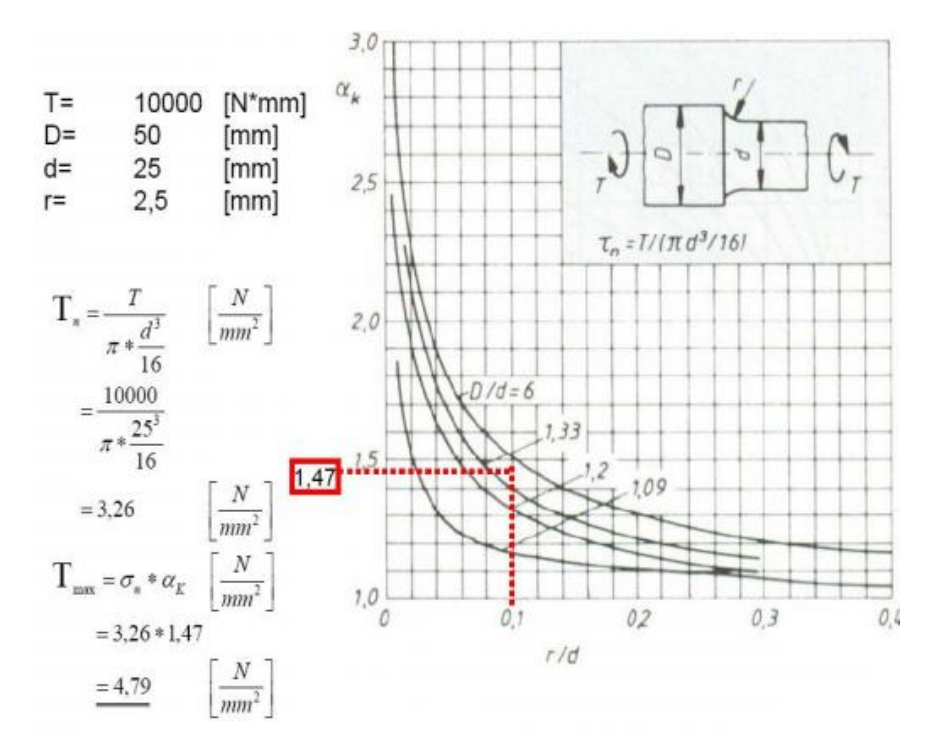

Die maximale v.Mises-Vergleichsspannung beträgt **5.08 N/mm**<sup>2</sup>, dieser Wert stimmt auch gut mit der exakten Berechnung nach Roloff-Matek mit 4.79 N/mm<sup>2</sup> überein.

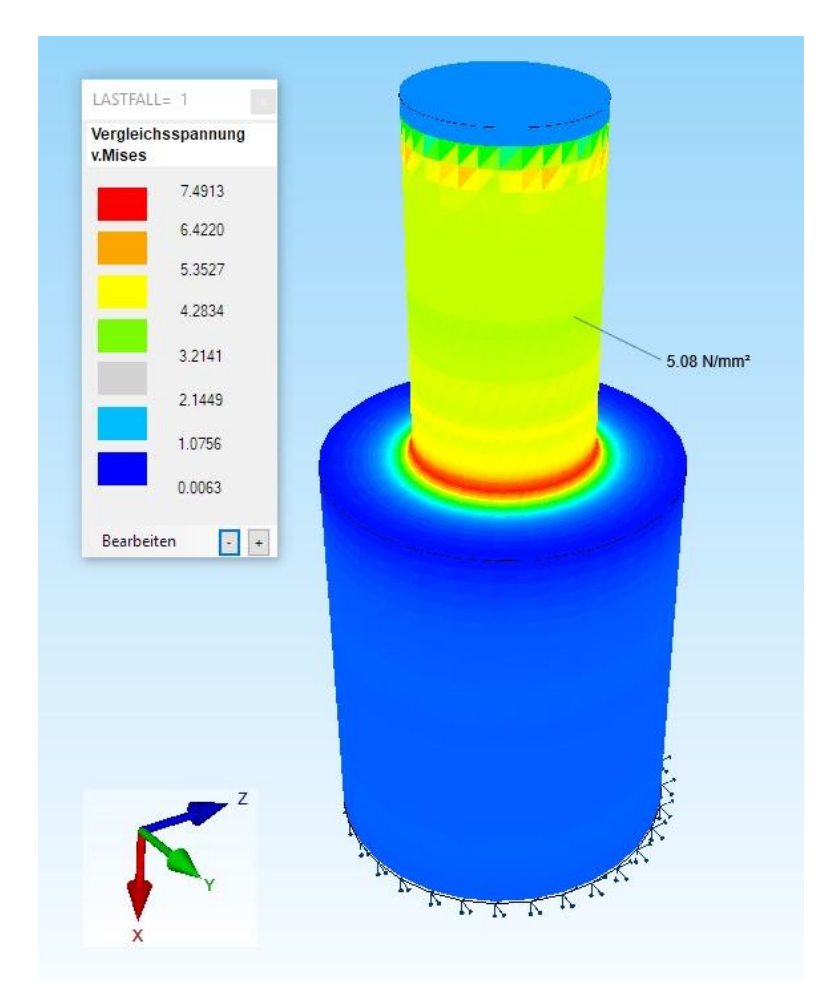